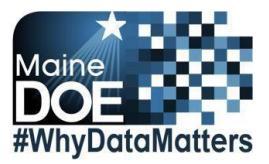

# Synergy - Student Exit Upload Guide

- This upload will create primary or concurrent Exits in Synergy.
- You will need to have State IDs for all students. If you need IDs created, or to locate existing IDs, please run the State ID upload before the Student Exit upload.

The upload file needs to be in either CSV or TXT format. You cannot upload an XLSX (excel) file. The

#### Contents

| File Preparation: | 0 |          | 1 |
|-------------------|---|----------|---|
| File Upload:      |   | <u> </u> | 2 |
| Results:          |   | <u></u>  | 5 |

Aana

### **File Preparation:**

Option 1: use your local Student Information System such as Infinite Campus, Power School or Web2School to export a file. You will need to work with your local SIS for assistance in downloading the file from their system.

Option 2: Fill out the Student Exit sample file which can be downloaded from here (Once on the page choose Synergy Exit – Sample File):

https://www.maine.gov/doe/data-reporting/Student

(Note: the sample file has example students that you will need to delete.)

sample file can be edited in excel but must be saved as a CSV.

The Student Exit upload file must have the 7 required columns. The Student Exit Upload requirements document lists the columns and the order they must be in. The Student Exit Upload requirements

<u>S</u>

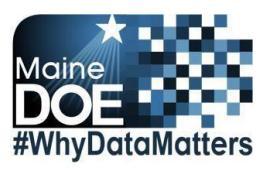

document can be downloaded from here(Once on the page choose Synergy Exit – Data Dictionary): <u>https://www.maine.gov/doe/data-reporting/Student</u>

## File Upload:

- 1. In the top right, click the school year or school/district name and the Change Focus box appears.
- 2. Select the following in the Change Focus box and click **Save**:

**Year**: Select the current school year (the example picture shows 2019-2020) **Organization**: Choose your district (the example picture shows Maine Department of Education)

Show Students: Show Active and Inactive

| Education Platform          |                           | Education       |                 | 2019-2020 Maine Departme                                                                                                    | ent of Educatio |
|-----------------------------|---------------------------|-----------------|-----------------|----------------------------------------------------------------------------------------------------|-----------------|
| A Se Quick Launch           |                           | Ladounion       |                 | Change Focus                                                                                                    |                 |
| Good Morning, Drew Mitchell |                           |                 |                 | 2019-2020 -                                                                                                    |                 |
| 3                           |                           |                 |                 | Organization: Malne Department of Education                                                                                                    |                 |
| Hide Dismissed Messages     |                           |                 |                 | State of Maine                                                                                                    | *               |
| Announcements               |                           |                 |                 | - 🗄 Acadia Academy                                                                                                    |                 |
| Urgency                     | Organization Name         |                 | Announcem       | ent  →                                                                                                    |                 |
|                             |                           |                 |                 | - E Alexander Public Schools                                                                                                    |                 |
|                             |                           |                 |                 | H All Saints Catholic School     H Alna School Department - Archive                                                                                                    |                 |
|                             |                           |                 |                 | Alton School Department - Archive     Andeurs Dublic Schools                                                                                                    |                 |
|                             |                           |                 |                 | - # AOS 93 Regional Program                                                                                                    | -               |
|                             |                           |                 |                 | Show Students: O Show Active Only                                                                                                    |                 |
|                             |                           |                 |                 | Show Inactive Only                                                                                                    |                 |
|                             |                           |                 | 2               | Show Active and Inactive                                                                                                    | _               |
|                             |                           |                 | <u> </u>        | -                                                                                                    | Save Cancel     |
|                             |                           |                 |                 | E S                                                                                                    |                 |
|                             |                           |                 |                 |                                                                                                    |                 |
|                             |                           |                 |                 |                                                                                                    |                 |
|                             |                           |                 |                 |                                                                                                    |                 |
| 4. Click the arrow her      | at to synergy sis to expa | ind the section | 1.              |                                                                                                    |                 |
| Click the e                 | TROW BOXT to ME to over   | and the costion |                 |                                                                                                    |                 |
| a. Click the a              | frow next to ME to expa   | and the section | 1. SC           |                                                                                                    |                 |
| h Click State               | Poporting Status          |                 |                 |                                                                                                    |                 |
| D. CIICK State              | Reporting Status.         |                 | 36              |                                                                                                    |                 |
|                             | = PAD Tree                |                 | < 🚠 🖈           | ST D                                                                                                    |                 |
|                             |                           |                 |                 | and the second second sec |                 |
|                             |                           |                 |                 |                                                                                                    |                 |
|                             | Svnerav S                 | SIS             |                 | and the second                                                                                                    |                 |
| TT                          | T                         |                 |                 |                                                                                                    |                 |
|                             | The ME                    |                 |                 | De                                                                                                    |                 |
|                             |                           |                 |                 |                                                                                                    |                 |
| A.)                         | Stat                      | e Reporting     | Status          |                                                                                                    |                 |
|                             |                           | 10 EX           |                 |                                                                                                    |                 |
|                             |                           |                 |                 | × 1                                                                                                    |                 |
|                             | · · · ·                   |                 | 4               |                                                                                                    |                 |
| 4 F.                        |                           |                 |                 |                                                                                                    |                 |
| 5 5                         |                           |                 | 1               |                                                                                                    |                 |
|                             |                           |                 |                 |                                                                                                    |                 |
| 5 In the State Penert       | ing Status page bover     | war tha Mani    | dron down Clic  | k Unload File                                                                                                    |                 |
| 5. In the State Report      | ing Status page, nover t  |                 | ruiop down. che | ik opidad me.                                                                                                    |                 |
| -                           | State Ren                 | orting          | Status          |                                                                                                    |                 |
|                             | orace men                 | , or ung        | orurus          |                                                                                                    |                 |
|                             |                           |                 |                 |                                                                                                    |                 |
|                             | Menu 🗸 🔒                  | Save            | 🗢 Undo          |                                                                                                    |                 |
|                             |                           |                 | 100000000000    |                                                                                                    |                 |
|                             | and the second second     |                 |                 |                                                                                                    |                 |
|                             | Linload File              |                 | 5               |                                                                                                    |                 |
|                             | opiodu i lie              |                 |                 |                                                                                                    |                 |
|                             | 4                         |                 |                 |                                                                                                    |                 |
|                             |                           |                 |                 |                                                                                                    |                 |
|                             |                           |                 |                 |                                                                                                    |                 |

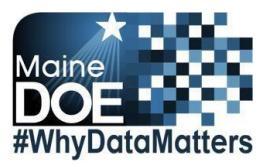

- 6. In the Upload File box, click the File Type drop down. Select **Student Exit**.
- 7. Click the **Attach File** button.

| Upload File                                                                                                    | × |
|----------------------------------------------------------------------------------------------------|---|
| School Year: 2019 District ID: 1436<br>File To Upload                                                                                                 |   |
| 1) Select a file type to upload     6  File Type  Student Exit                                                                                        |   |
| O 2) Click the attach file to upload a file from your local hard drive 7 Attach File                                                                  |   |
| <ul> <li>8. In the File Upload box, click Choose File.</li> <li>9. Locate your file and then click the Upload button.</li> <li>File Upload</li> </ul> |   |
| Select a file to boad:<br>Choose File No file chosen                                                                                                  |   |

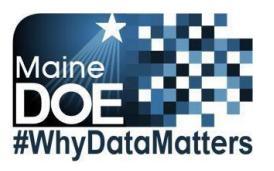

10. On the State Reporting Status page, click the refresh button

11. The upload is complete when numbers appear in the Row Count, Success Count and Error columns.

| Menu - 🛔 🖌 Save 🦘 Undo    |     |                        |                     |                      |               |        | 10       |                              |
|---------------------------|-----|------------------------|---------------------|----------------------|---------------|--------|----------|------------------------------|
| Summary Upload History    |     |                        |                     |                      |               |        |          |                              |
| Uploads                   |     |                        |                     |                      |               |        |          |                              |
|                           |     | Last Linioad Date Time | Last Lindated       | Summary<br>Row Count | Success Count | Frrors | Status   | Result Lo                    |
| tate ID Import            |     | 02/03/2020 10:00:00    | 02/03/2020 10:00:00 | 302                  | 0             | 302    | Complete |                              |
| udent Enrollment          |     | 02/26/2020 12:04:00    | 02/26/2020 12:04:00 | 1                    | 1             | 0      | Complete |                              |
| ident Personal            |     |                        |                     |                      |               |        |          |                              |
| ancy                      |     |                        |                     |                      |               |        |          |                              |
| onomic Status             |     |                        |                     |                      |               |        |          |                              |
|                           |     |                        |                     |                      |               |        |          |                              |
| E                         |     |                        |                     |                      |               |        |          | WITH MARK                    |
| ecial Education           |     |                        |                     |                      |               |        |          | WILLIAM DE LA COMPANY        |
| oficiency                 |     |                        |                     |                      | 11            |        | 12       | WELLING<br>WELLING<br>MARKET |
| havior                    |     |                        | Ň                   |                      |               |        |          |                              |
| arterly Attendance Import |     |                        | 14                  | /                    |               |        |          |                              |
| udent Exit                |     | 04/21/2020 11:15:00    | 04/21/2020 11:15:00 | 1                    | 0             | 1      | Complete |                              |
| 2                         | 101 | V                      |                     | 1                    | res           | Y      |          |                              |

(You may need to click the refresh button multiple times).

12. Click on the Result Log to the right and download the file if you have errors that need to be

Page 4

in the top right.

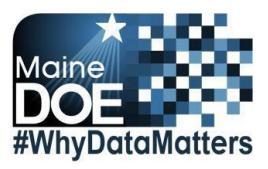

**Results:** 

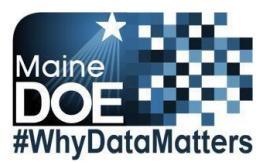

If all Student Exit data was successfully uploaded, you will receive this message in the result log:

Exit Import Error Log All Records completed successfully

#### If not all Student Exit data was uploaded, the result log will have 5 columns:

Row Number: corresponds to the row in the upload file that had the error.

SAU ID: is the SAU ID found in the upload file

School ID: the ID used in your local SIS

J. P.

State Student Number: The student's State ID

Error: a message about why the data was not uploaded

The following Error messages indicate there was an issue processing the student's data:

| ERROR | RESOLUTION |
|-------|------------|
|       |            |

100)

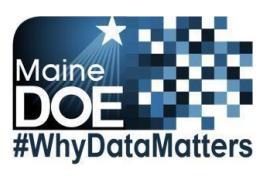

| Exit at school not found                         | The upload file is missing the Effective Date                           |
|--------------------------------------------------|-------------------------------------------------------------------------|
| The length of Grade Level Code is shorter than   | Grades must be 2 digit. Change the grades in the upload file.           |
| 2                                                | Grade codes can be found here:                                          |
|                                                  | https://www.maine.gov/doe/data-reporting/Student                        |
| Unable to resolve Grade Level Code value "3"     |                                                                         |
| Secondary Exits are not allowed at               | The school is not set up in Synergy to allow concurrent Exits.          |
| "Farrington School"                              | Change the Exit Type to P for a primary Exit.                           |
|                                                  |                                                                         |
| A primary Exit could not be found                | A primary Exit must be entered before a concurrent Exit can be entered. |
| The length of State Student ID is longer than 9  |                                                                         |
|                                                  |                                                                         |
| State Student ID contains alpha characters       | Aanao                                                                   |
| The length of State Student ID is shorter than 9 | - 8Cm                                                                   |
|                                                  | 12 12 10                                                                |
|                                                  |                                                                         |
|                                                  |                                                                         |
|                                                  | A LAND                                                                  |
|                                                  | A M                                                                     |
|                                                  |                                                                         |
|                                                  | State ID in the upload file is incorrect. State ID should be 9          |
|                                                  | numeric digits.                                                         |
|                                                  |                                                                         |
|                                                  |                                                                         |
|                                                  |                                                                         |
|                                                  |                                                                         |
|                                                  |                                                                         |
|                                                  |                                                                         |
|                                                  | 07                                                                      |
|                                                  | 2,0                                                                     |
|                                                  |                                                                         |
|                                                  |                                                                         |
|                                                  |                                                                         |
|                                                  |                                                                         |
|                                                  |                                                                         |
| Year ID is blank                                 | The upload file is missing the year code which is required.             |

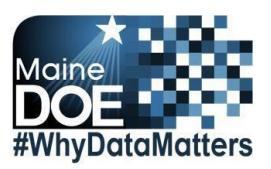

|                                                                                     | The upload file is missing a column.                                                                                                    |
|-------------------------------------------------------------------------------------|----------------------------------------------------------------------------------------------------|
| Fatal Error occurred.                                                               | OR                                                                                                    |
| File is invalid. Errors: Expected field count in line                               | The upload file is in the wrong file format. Upload files must be in                                                                                                    |
| 0 (26) does not match definition expected field                                     | either CSV or TXT format only (not XLSX)                                                                                                    |
| count of 7 for map.                                                                 | OR                                                                                                    |
|                                                                                     | The incorrect File Type was selected on the upload screen.                                                                                                    |
| Unable to resolve SAU 36 with School ID 34.                                         | The SAU ID in the file is incorrect. The SAU ID in the upload file<br>should be of the SAU they are attending. SAU Codes can be found<br>here:<br><u>https://www.maine.gov/doe/data-reporting/SchoolsSAU</u>               |
| Resident School Administrative Unit "28" does not contain Resident Town Code "020". | The resident town code in the upload file is incorrect. The resident<br>town must be within the resident district.<br>Resident Town codes can be found here:<br><u>https://www.maine.gov/doe/data-reporting/SchoolsSAU</u> |

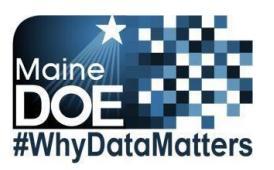

| This SAU does not have ownership of the student.                                   | There is already an active primary Exit for the student. For<br>students transferring in, the previous school may not have exited<br>the student. You will need to contact the previous school and<br>have them exit the student. For students who have transferred |
|------------------------------------------------------------------------------------|----------------------------------------------------------------------------------------------------|
| Exit would overlap an existing primary Exit at a different school.                 | out, you may need to change the start date or exit date in the upload file to correspond with the current Exit.                                                                                                    |
| Exit Type Code is required<br>The length of Exit Type Code is shorter than 5       | The Exit Code is required if there is an exit date in the upload file.                                                                                                    |
| Secondary Exit Resident SAU ID "1662" must<br>match the primary Exit SAU ID "1661" | Concurrent Exits must have the same Resident SAU ID and Resident Town as the primary Exit.                                                                                                    |
| Cannot modify withdrawn Student due to<br>Active CTE Exit                          | Concurrent Exits must be exited before the primary Exit. If the student will be continuing at the concurrently enrolled school, a new concurrent Exit must be created after the new primary Exit is created.                                                        |
| Cannot modify withdrawn Student due to CTE<br>Exit date conflict                   | The primary Exit and concurrent Exit must have the same exit date. The primary Exit cannot have an exit date prior to the concurrent Exit date.                                                                                                    |

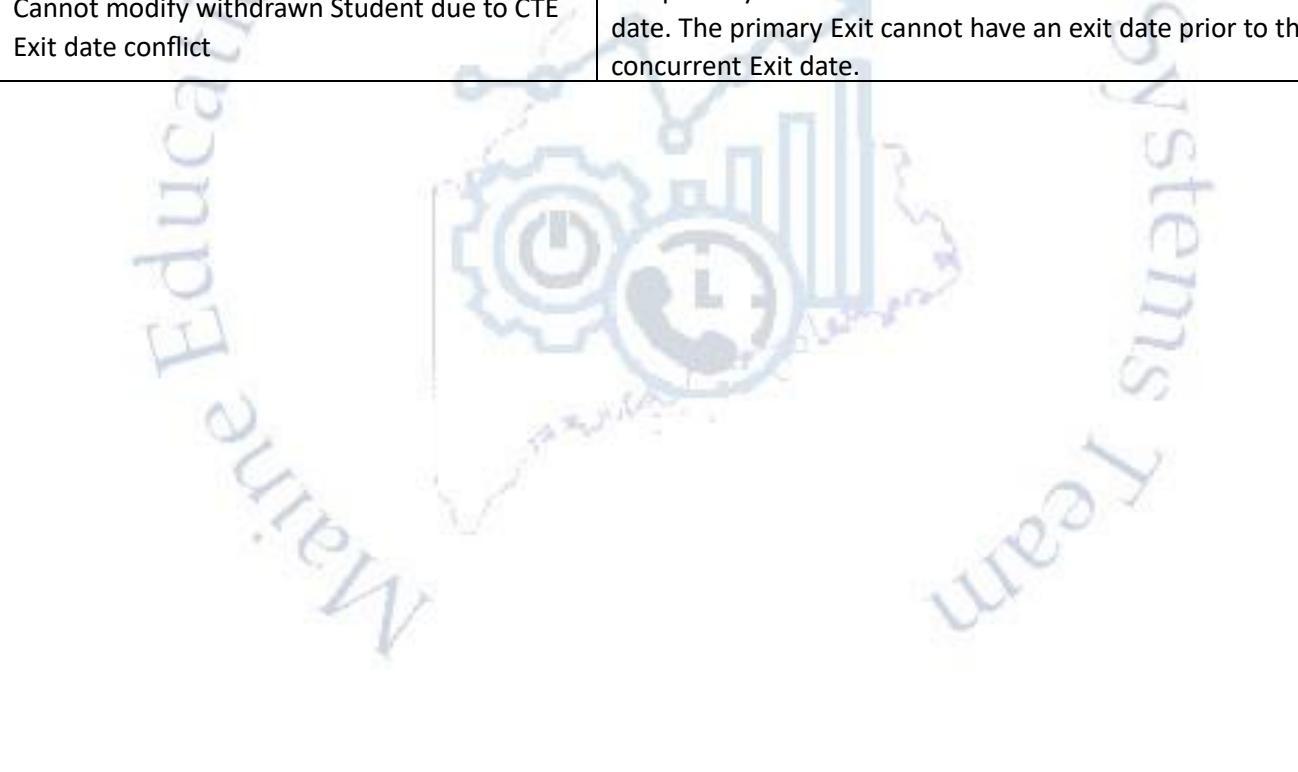